## 🗸 vulcan 🛛 Nabór Szkoły podstawowe VULCAN

## Jak w systemie Nabór Szkoły podstawowe VULCAN prawidłowo zarejestrować kandydata?

Elektroniczna rekrutacja odbywa się w 6 krokach, podczas których należy wprowadzić wymagane dane w procesie rekrutacji w celu prawidłowego założenia konta kandydata w systemie. Na zakładce Terminy naboru, znajduje się harmonogram poszczególnych etapów postępowania rekrutacyjnego z datami obowiązującymi kandydata.

## Rejestracja krok, po kroku

W celu rozpoczęcia zgłaszania kandydatury do szkoły należy w bocznym menu z lewej strony wybrać przycisk na samej górze Zgłoś kandydaturę.

| Kontrast: 🔺 🔺 🔺   | Czcionka: A A A Zaloguj się                      |
|-------------------|--------------------------------------------------|
| VULCAN            | Nabór do szkół podstawowych                      |
| Zgłoś kandydaturę |                                                  |
| Aktualności       | Zgłoś kandydaturę                                |
| Zasady naboru     | PESEL kandvdata:                                 |
| Terminy naboru    |                                                  |
| Pliki do pobrania | Kandydat nie posiada numeru PESEL (obcokrajowcy) |
| Pomoc             |                                                  |
|                   |                                                  |
|                   | Dalej                                            |

Proces rejestracji rozpoczynamy od wprowadzenia <u>prawidłowego numer PESEL dziecka</u>, które będzie brało udział w procesie rekrutacji.

W przypadku wprowadzenia nieprawidłowego numeru PESEL, system wyświetli komunikat: **Wprowa**dzony numer PESEL jest nieprawidłowy. Wówczas nie będzie możliwości przejścia do kolejnego kroku.

Jeśli został wprowadzony prawidłowy numer PESEL, a system nie przepuszcza dalej do następnego kroku, należy wtedy skontaktować się z wybraną placówką.

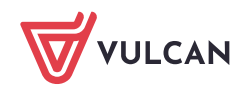

Najczęstszą przyczyną odrzucenia przez system numeru PESEL jest wiek kandydata wykraczający poza zakres wiekowy ustalony w rekrutacji. W takim przypadku system wyświetli komunikat: **Data urodzenia wykracza poza zakres dat akceptowalnych przez system.** 

Po upewnieniu się, że podany numer PESEL jest prawidłowy, należy przejść do kolejnego kroku, klikając przycisk **Dalej**.

| Kontrast: 🔺 🔺 🔺   | Czcionka: A A A      |                                                  | Zaloguj się |
|-------------------|----------------------|--------------------------------------------------|-------------|
| WULCAN            | Nabór do szkół pods  | tawowych                                         |             |
| Zgłoś kandydaturę |                      |                                                  |             |
| Aktualności       | Zgłoś ka             | ndydaturę                                        |             |
| Zasady naboru     | PESEL kandvdata:     | 1111111111                                       |             |
| Terminy naboru    | - Lotte Narray autor |                                                  |             |
| Pliki do pobrania |                      | Kandydat nie posiada numeru PESEL (obcokrajowcy) |             |
| Pomoc             |                      |                                                  |             |
|                   |                      |                                                  |             |
|                   |                      |                                                  | alej        |

W kroku 1/6 należy zapoznać się z przedstawionymi informacjami i zaznaczyć wszystkie oświadczenia. Bez zaznaczenia wszystkich oświadczeń nie przejdą Państwo do kolejnego kroku.

| VULCAN Nabór do szkół podstawowych                                                                                                    |
|----------------------------------------------------------------------------------------------------|
| Zgłoś kandydaturę - informacje                                                                                                    |
| Informacje<br>krok 1/5         Dane osobowe<br>krok 2/5         Dane rodziców<br>krok 3/5         Wybór formy rekrutacji<br>krok 4/5         Utworzenie konta<br>krok 5/5                                                                                                    |
| Aby zgłosić kandydaturę należy uzupełnić dane wymagane w kolejnych krokach. Po wprowadzeniu danych osobowych i danych rodziców, na podstawie adresu<br>zamieszkania system wskaże szkołę obwodową. Należy wybrać jedną z dwóch form zapisu dziecka do szkoły:<br>- zgłoszenie tylko do szkoły obwodowej,<br>- złożenie wniosku do szkołyrszkół poza obwodem.<br>W przypadku, gdy kandydat nie zakwalifikuje się do szkoły poza obwodem wskazanej we wniosku, zostanie automatycznie przyjęty do szkoły obwodowej.<br>Po utworzeniu konta należy w zależności od dokonanego wyboru:<br>- wydrukować zgłoszenie, podpisać je i dostarczyć do szkoły obwodowej,<br>- wydrukować wniosek, podpisać go i dostarczyć do jednostki wskazanej na pierwszym miejscu listy preferencji (tzw. jednostka pierwszego wyboru). |
| System elektroniczny ma pomóc Państwu w tym procesie. W związku z tym uprzejmie prosimy o dokładne czytanie informacji i instrukcji pojawiających się na kolejnych ekranach.                                                                                                    |
| Życzymy powodzeniał                                                                                                    |
| UWAGAI                                                                                                    |
| Bardzo prosimy o nie używanie przycisków wstecz / dalej / odśwież w przeglądarce dla wszystkich podstron gdyż może to spowodować utratę danych<br>wprowadzonych na poniższym formularzu. Należy używać wyłącznie przycisków umieszczonych na końcu formularza.                                                                                                    |
| Prosimy o potwierdzenie następujących oświadczeń:                                                                                                    |
| Zapoznałem(am) się z regulaminem rekrutacji umieszczonym w zakładce Zasady naboru.                                                                                                    |
| Oświadczam, że wszystkie podane w niniejszym wniosku dane są zgodne ze stanem faktycznym. Jestem świadomy(a) odpowiedzialności karnej za złożenie falszywego oświadczenia.                                                                                                    |
| Przyjmuję do wiadomości, że dane – w zakresie zawartym w niniejszym formularzu – będą przetwarzane w celu przeprowadzenia procesu<br>rekrutacji do wybranych jednostek. Podstawą prawną przetwarzania danych jest art. 6 ust. 1 lit. c) Rozporządzenia Parlamentu Europejskiego i Rady (UE)<br>2016/679 z dnia 27 kwietnia 2016 r. w sprawie ochrony osób fizycznych w związku z przetwarzaniem danych osobowych i w sprawie swobodnego<br>przepływu takich danych oraz uchylenia dyrektywy 95/46/WE (ogólnego rozporządzenia o ochronie danych), dalej zwane RODO, w związku z przepisami<br>Rozdziału 6 ustawy z dnia 14 grudnia 2016 roku Prawo oświatowe.                                                                                                    |
| Dalej Anuluj                                                                                                    |

W kroku 2/6 należy uzupełnić dane osobowe oraz adres zamieszkania kandydata.

Data urodzenia dziecka zostanie automatycznie wygenerowana przez system na podstawie wprowadzonego numer PESEL dziecka.

## Zgłoś kandydaturę - dane osobowe

| Informacje Dane osobowe Dane rodzicóv krok 1/5 krok 2/5 krok 3/5 | v Wybór formy rekrutacji Utworzenie konta<br>krok 4/5 krok 5/5 |
|------------------------------------------------------------------|----------------------------------------------------------------|
| PESEL:                                                           |                                                                |
| Data urodzenia:                                                  |                                                                |
| Imię (wymagane):                                                 | Test                                                           |
| Drugie imię:                                                     | Test                                                           |
| Nazwisko (wymagane):                                             | Vulcan                                                         |
| Adres zamieszkania                                               |                                                                |
| Adres zamieszkania:                                              | Adres krajowy 🗸                                                |
| Miejscowość (wymagane):                                          | Wrocław                                                        |
| Gmina (wymagane):                                                | G: Wrocław (m), P: Wrocław, W: dolnoślaskie                    |

| Gmina (wymagane):        | G: Wrocław (m), P: Wrocław, W: dolnośląskie |       | •      |
|--------------------------|---------------------------------------------|-------|--------|
| Ulica:                   | Testowa                                     |       | *      |
| Numer domu (wymagane):   | 12                                          |       |        |
| Numer mieszkania:        | 3                                           |       |        |
| Kod pocztowy (wymagane): | 50-006                                      |       | v      |
| Poczta (wymagane):       | Wrocław                                     |       | v      |
|                          |                                             | Dalej | Wstecz |

W kolejnym kroku 3/6 należy uzupełnić dane o rodzicach/opiekunach prawnych kandydata do szkoły podstawowej. W tym miejscu należy również uzupełnić dane osobowe oraz adresowe.

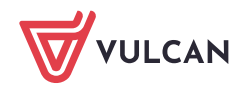

| Zgłoś kandydaturę -                                              | dane matki/opiekunki prawnej                                        |
|------------------------------------------------------------------|---------------------------------------------------------------------|
| Informacje Dane osobowe Dane rodziców krok 1/6 krok 2/6 krok 3/6 | Preferencje Kryteria Utworzenie konta<br>krok 4/6 krok 5/6 krok 6/6 |
| W przypadku, gdy ustanowiono opiekę prawną nad dziec             | kiem, należy podać dane opiekunów prawnych                          |
| Matka / opiekunka prawna                                         | Risk darurda                                                        |
|                                                                  |                                                                     |
| Imię (wymagane):                                                 | Test                                                                |
| Nazwisko (wymagane):                                             | Test                                                                |
| Telefon (wymagane):                                              | 123123123                                                           |
| E-mail (potrzebny do odzyskania hasła):                          | test@test.pl                                                        |
| Powtórz e-mail:                                                  | test@test.pl                                                        |

Ważne, aby wprowadzili Państwo poprawnie adres e-mail. Na ten adres będą otrzymywali Państwo powiadomienia systemowe dotyczące procesu rekrutacji oraz będzie on potrzebny w razie przypomnienia/ustalenia nowego hasła.

| Kopiuj adres kandydata   |                                             |       |        |
|--------------------------|---------------------------------------------|-------|--------|
| Adres zamieszkania:      | Adres krajowy                               |       | •      |
| Miejscowość (wymagane):  | Wrocław                                     |       | -      |
| Gmina (wymagane):        | G: Wrocław (m), P: Wrocław, W: dolnośląskie |       | •      |
| Ulica:                   | Testowa                                     |       | •      |
| Numer domu (wymagane):   | 12                                          |       |        |
| Numer mieszkania:        | 3                                           |       |        |
| Kod pocztowy (wymagane): | 50-006                                      |       | •      |
| Poczta (wymagane):       | Wrocław                                     |       | •      |
|                          |                                             | Dalej | Wstecz |

Korzystając z opcji *Kopiuj adres kandydata* system automatycznie uzupełnił pola dotyczące adresu zamieszkania rodzica/opiekuna prawnego na te same dane, które zostały wprowadzone w formularzu dotyczącym dziecka.

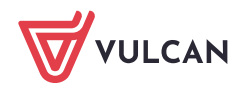

W następny kroku 4/6 należy wybrać jedną z dwóch możliwości sposobu rekrutacji: rekrutacje do szkoły obwodowej lub rekrutacje do szkoły poza obwodem.

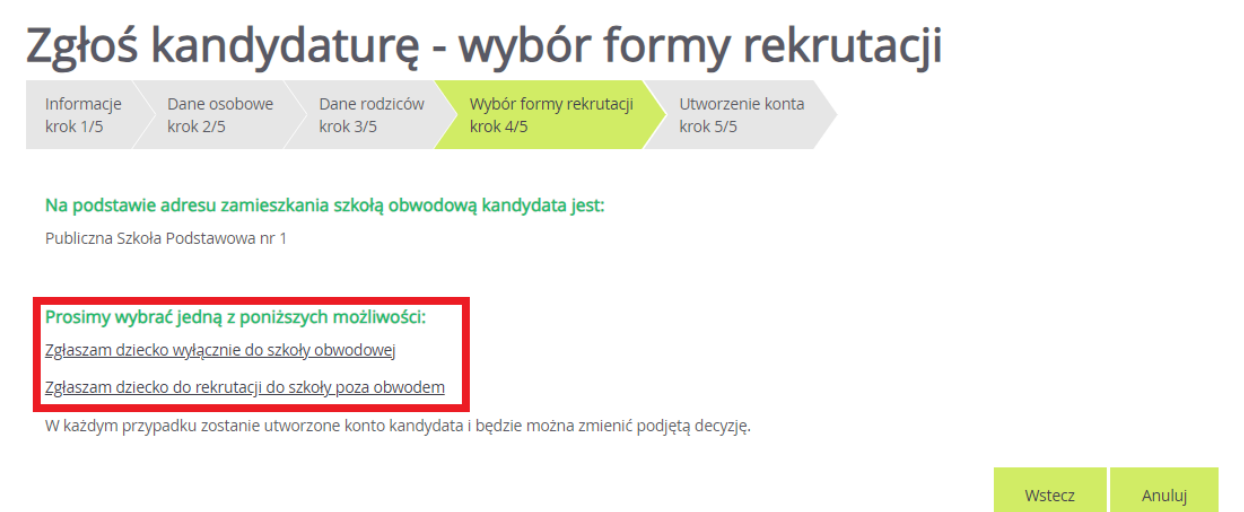

W przypadku wybrania **rekrutacji do szkoły obwodowej** pojawi się informacja na temat przetwarzania danych osobowych.

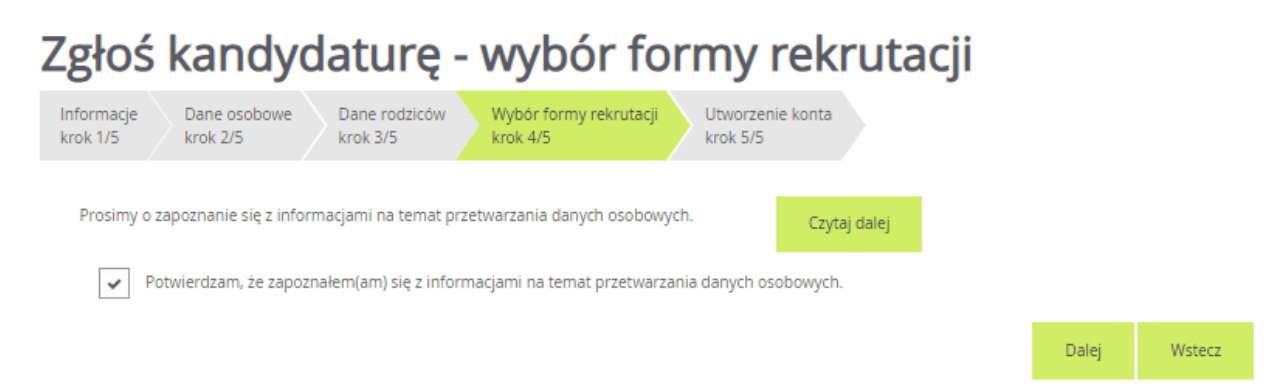

Należy potwierdzić zapoznanie się z informacjami na temat przetwarzania danych osobowych po zapoznaniu się nimi.

Na kolejnej stronie, w kroku 6/6 znajduje się podsumowanie. Zostanie wyświetlony automatycznie wygenerowany login do konta kandydata. W polach pod loginem należy wprowadzić hasło, które będzie używane do logowania na konto kandydata utworzone w systemie.

Pod polami z hasłem należy oznaczyć ten adres e-mail, który będzie służył do przywracania dostępu do konta w sytuacji, gdy użytkownik zapomni hasła.

Po ustaleniu hasła i wskazaniu adresu e-mail, można wydrukować wniosek, a następnie w systemie zakończyć proces rejestracji używając przycisku **Zakończ**. Zostanie wówczas wysłana wiadomość mailowa z informacją o utworzeniu konta w systemie Nabór Szkoły Podstawowe VULCAN.

Ważne: login do konta kandydata składa się z pierwszej litery imienia dziecka + nazwisko (bez polskich znaków) + dwie cyfry.

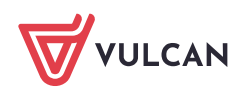

| Zgłoś kandydaturę - utworzenie konta                                                                                                    |                        |
|----------------------------------------------------------------------------------------------------|------------------------|
| Informacje<br>krok 1/6         Dane osobowe<br>krok 2/6         Dane rodziców<br>krok 3/6         Preferencje<br>krok 4/6         Kryteria<br>krok 5/6         Utworzenie konta<br>krok 6/6                                                                                                    |                        |
| Dane wprowadzone w poprzednich krokach zostały zapisane.                                                                                                    |                        |
| Zostało utworzone konto kandydata w systemie rekrutacji. <b>Zanisz swój login i podaj basło</b>                                                                                                    |                        |
| Hasło musi składać sie co naimojej z 8 znaków w tvm: matych liter: 1. wielkich liter: 1. cvfr lub znaków snecialnych: 1                                                                                                    |                        |
| пазіо пазі зкладає зіє со пајпіпісі z о znakow, « суп. палуст пет. т, місікіст пет. т, суп пао znakow specjainych. т.                                                                                                    |                        |
| Login: tvulcan69                                                                                                    |                        |
| Hasło:                                                                                                    |                        |
| Powtórz hasło:                                                                                                    |                        |
| Poniższy adres e-mail będzie służyć do odzyskania hasła do konta kandydata:                                                                                                    |                        |
| ✓ test@test.pl                                                                                                    |                        |
| Na podane adresy e-mail została wysłana informacja o założeniu konta. Na adres wskazany do odzyskania hasła została wysłana informacja o ko<br>tego adresu e-mail.                                                                                                    | nieczności weryfikacji |
| Wydrukuj zgłoszenie, które należy zanieść do szkoły obwodowej.                                                                                                    |                        |
| Wybierz przycisk <b>Zakończ</b> , aby <b>zapisać hasło</b> .                                                                                                    |                        |
| Jeśli użytkownik zamknie przeglądarkę bez wybrania przycisku <b>Zakończ,</b> to system zapisze losowe hasło dla utworzonego konta.<br>Aby zmienić losowe hasło, należy wybrać <b>Zaloguj się</b> oraz <b>Nie pamiętam hasła</b> i wprowadzić pierwszy podany podczas rejestracji adres e-mail. |                        |
| Po zalogowaniu się i wybraniu z menu pozycji <b>Zgłoszenie</b> można:                                                                                                    |                        |
| <ul> <li>edytować dane kandydata i rodziców</li> <li>wydrukować zgłoszenie</li> <li>zmienić decyzję dotyczącą formy rekrutacji</li> </ul>                                                                                                    |                        |
| Drukuj zgłoszenie                                                                                                    | Zakończ                |

 W przypadku wyboru <u>rekrutacji do szkoły poza obwodem</u> należy utworzyć listę preferencji. Kolejność jednostek na liście preferencji ma znaczenie. Jednostki powinny być ustawione w kolejności od najbardziej do najmniej preferowanej.

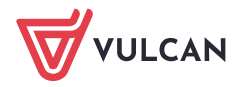

| nformacje Dane osobov<br>krok 1/5 krok 2/5                      | we Dane rodziców<br>krok 3/5                  | Wybór formy rekrutacji<br>krok 4/5                             | Utworzenie konta<br>krok 5/5 |                             |                        |
|-----------------------------------------------------------------|-----------------------------------------------|----------------------------------------------------------------|------------------------------|-----------------------------|------------------------|
| Vniosek będzie rozpatrywany<br>najmniej preferowanych.          | y do oddziałów w kolejno                      | ści wskazanej na liście prefer                                 | encji. Prosimy uporządkowa   | ać dodane oddziały w kolejr | iości od najbardziej d |
| Va liście preferencji nie moż<br>conieczne jest spełnienie okre | na dodać oddziału ze sz<br>ślonych kryteriów. | koły obwodowej kandydata, z                                    | : wyjątkiem sytuacji, gdy dl | a oddziału obowiązuje doda  | atkowy sprawdzian lu   |
| szkołą obwodową kandydata j                                     | jest:                                         |                                                                |                              |                             |                        |
| Publiczna Szkoła Podstawowa                                     | nr 1                                          |                                                                |                              |                             |                        |
|                                                                 |                                               | _                                                              |                              |                             |                        |
| Wybór oddziałów n                                               | a listę preferencji                           |                                                                |                              |                             |                        |
| /liejscowość:                                                   |                                               |                                                                |                              |                             | *                      |
| ednostka:                                                       |                                               | Publiczna Szkoła Podstawo                                      | wa nr 4                      |                             | Ŧ                      |
| )ddział:                                                        |                                               | Klasa 1                                                        |                              |                             | -                      |
|                                                                 |                                               |                                                                |                              |                             | Dodaj                  |
| Lista wybranych pr                                              | eferencji                                     |                                                                |                              |                             |                        |
| Nume                                                            | er                                            | Jednostka - c                                                  | oddział                      | Operacje                    |                        |
| 1                                                               |                                               | Publiczna Szkoła Podstawow<br>Integracyjnymi<br>Ogólnodostępny | a nr 5 z Oddziałami          | <u>×</u>                    | <u>t</u>               |
|                                                                 |                                               |                                                                | Control de l                 |                             |                        |
| rosimy o zapoznanie się z ini                                   | ormacjami na temat przei                      | warzania danych osobowych.                                     | Czytaj dai                   |                             |                        |
|                                                                 |                                               |                                                                |                              |                             |                        |

Po wyborze miejscowości i jednostki należy użyć przycisku **Dodaj**, aby stworzyć listę preferencji. Należy mieć na uwadze, że na liście jednostek do wyboru, pojawią się tylko te jednostki, które prowadzą rekrutację dzieci w odpowiednim wieku.

Aby przejść do następnego kroku pod listą preferencji należy potwierdzić zapoznanie się z informacjami na temat przetwarzania danych osobowych po zapoznaniu się nimi.

Na kolejnej stronie, w kroku 5/6 znajdują się kryteria, na które należy udzielić odpowiedzi. Za kryteria są przyznawane punkty w procesie rekrutacji. Kryteria rekrutacji do szkół podstawowych mogą być inne w zależności od lokalizacji i różnie punktowane.

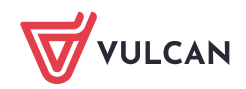

| Zgłoś <mark>kandydaturę</mark> -                                                                  | wybór formy rekrutacji                                        |       |        |   |
|---------------------------------------------------------------------------------------------------|---------------------------------------------------------------|-------|--------|---|
| Informacje Dane osobowe Dane rodziców<br>krok 1/5 krok 2/5 krok 3/5                               | Wybór formy rekrutacji Utworzenie konta<br>krok 4/5 krok 5/5  |       |        |   |
| Kryteria podstawowe                                                                               |                                                               |       |        |   |
| Rodzeństwo kandydata uczęszcza do danej szkoły<br>podstawowej i będzie uczęszczać do tej szkoły w | Nie                                                           |       | -      | i |
| roku szkolnym, którego dotyczy postępowanie<br>rekrutacyjne i postępowanie uzupełniające.:        |                                                               |       |        | - |
| Miejsce pracy/prowadzenia działalności<br>gospodarczej jednego z rodziców kandydata               | Nie                                                           |       | _      | i |
| znajduje się w obwodzie danej szkoły<br>podstawowej.:                                             | THE .                                                         |       | •      | - |
| W obwodzie danej szkoły podstawowej zamieszkują                                                   | Odmawiam odpowiedzi                                           |       | -      |   |
| zapewnieniu mu należytej opieki.:                                                                 | Ournawiam oupoweezzi                                          |       | •      | = |
| Jeden z rodziców kandydata jest absolwentem<br>danej szkoły podstawowej.:                         | Odmawiam odpowiedzi                                           |       | -      | i |
| Po naciśnięciu przycisku Dalej i przejściu do kolejnego kro                                       | oku zostanie utworzone konto kandydata w systemie rekrutacji. |       |        |   |
| Prosimy o sprawdzenie, czy wszystkie dane są poprawnie                                            | uzupełnione.                                                  |       |        |   |
|                                                                                                   |                                                               | Delei | Webser |   |

W ostatnim kroku 6/6 znajduje się podsumowanie. Zostanie wyświetlony automatycznie wygenerowany login do konta kandydata. W polach pod loginem należy wprowadzić hasło, które będzie używane do logowania na konto kandydata utworzone w systemie

Pod polami z hasłem należy oznaczyć ten adres e-mail, który będzie służył do przywracania dostępu do konta w sytuacji, gdy użytkownik zapomni hasła.

Po ustaleniu hasła i wskazaniu adresu e-mail, można wydrukować wniosek, a następnie w systemie zakończyć proces rejestracji używając przycisku **Zakończ**. Zostanie wówczas wysłana wiadomość mailowa z informacją o utworzeniu konta w systemie Nabór Szkoły Podstawowe VULCAN.

Ważne: Login do konta kandydata składa się z pierwszej litery imienia dziecka + nazwisko (bez polskich znaków) + dwie cyfry.

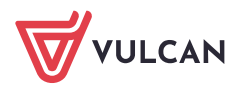

| Zgłoś kandydaturę - utworzenie konta                                                                                                    |
|----------------------------------------------------------------------------------------------------|
| Informacje<br>krok 1/6Dane osobowe<br>krok 2/6Dane rodziców<br>krok 3/6Preferencje<br>krok 4/6Kryteria<br>krok 5/6Utworzenie konta<br>krok 6/6                                                                                                    |
| Dane wprowadzone w poprzednich krokach zostały zapisane.                                                                                                    |
| Zostało utworzone konto kandydata w systemie rekrutacji. Zapisz swój login i podaj hasło.                                                                                                    |
| Hasło musi składać się co najmniej z 8 znaków, w tym: małych liter: 1, wielkich liter: 1, cyfr lub znaków specjalnych: 1.                                                                                                    |
| Login: tvulcan68                                                                                                    |
| Hasło:                                                                                                    |
| Powtórz hasło:                                                                                                    |
| Poniższy adres e-mail będzie służyć do odzyskania hasła do konta kandydata:                                                                                                    |
| ✓       test@test.pl         test@o2.pl                                                                                                    |
| Na podane adresy e-mail została wysłana informacja o założeniu konta. Na adres wskazany do odzyskania hasła została wysłana informacja o konieczności weryfika<br>tego adresu e-mail.                                                                                                    |
| Wydrukuj wniosek, który należy zanieść do:                                                                                                    |
|                                                                                                    |
|                                                                                                    |
| Wybierz przycisk <b>Zakończ</b> , aby <b>zapisać hasło</b> .                                                                                                    |
| Jeśli użytkownik zamknie przeglądarkę bez wybrania przycisku <b>Zakończ</b> , to system zapisze losowe hasło dla utworzonego konta.<br>Aby zmienić losowe hasło, należy wybrać <b>Zaloguj się</b> oraz <b>Nie pamiętam hasła</b> i wprowadzić pierwszy podany podczas rejestracji adres e-mail. |
| Po zalogowaniu się i wybraniu z menu pozycji <b>Wniosek</b> możesz:                                                                                                    |
| edytować dane kandydata i rodziców oraz listę preferencji     wydrukować wniosek     zmienić swoja decyzje dotyczącą formy rekrutacji                                                                                                    |
| - munana muald maalald maalaad muulu umu mualu                                                                                                    |

Drukuj wniosek

Zakończ

Zachęcamy również do korzystania z naszej strony internetowej https://www.vulcan.edu.pl/rodzicei-uczniowie/wsparcie-techniczne

Zbudowaliśmy tam bazę wiedzy, dostępną 24/7, w której umieszczamy aktualności, artykuły, poradniki oraz odpowiedzi na często zadawane pytania, które pomogą rozwiązać ewentualne wątpliwości.

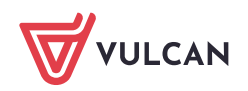